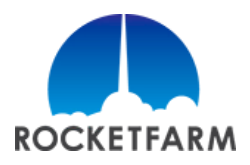

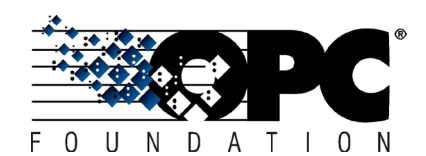

## **OPC UA License request and installation**

To use the OPC UA URCap, you will need to obtain a valid licence file for the robot in question.

The license can be temporary or permanent. A temporary license can be installed on any robot for evaluation purposes. A permanent license is always bound to a specific robot with its serial number.

## 1. Requesting a license

Permanent licenses require a unique license request that is generated on the robot. Perform the following steps to get a valid license request on a USB disk:

- Insert a USB drive into the robot
- Click the "Copy license request to USB" button in the OPC UA URCap
- Disconnect the USB drive

Send the request file to <u>license@rocketfarm.no</u>. Rocketfarm will return a valid license file for this specific robot.

You will find the license request button in the OPC UA URCap. See image below.

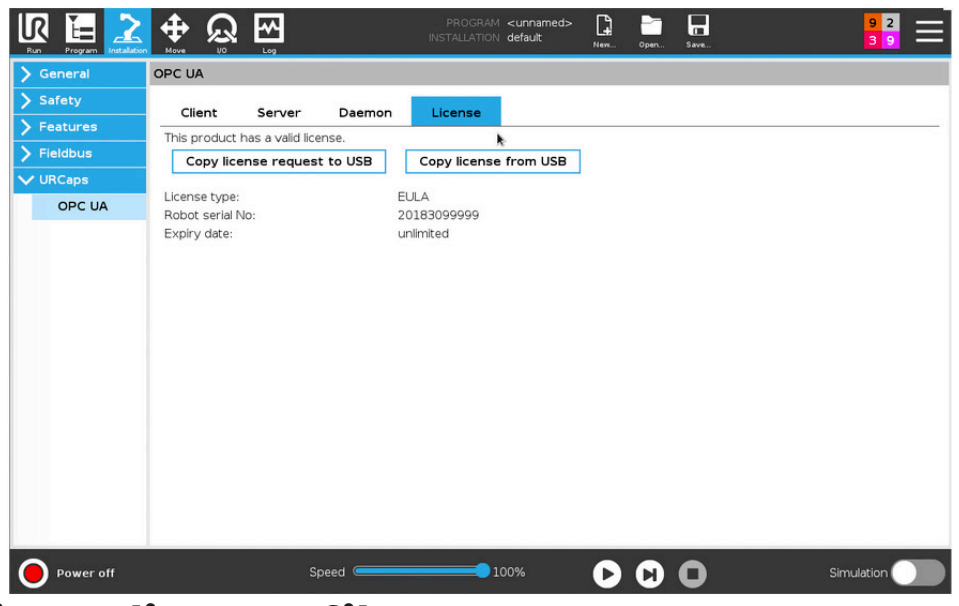

## 2. Installing a license file

After receiving a license file from Rocketfarm, perform the following steps:

- Copy the license file to the root folder on a USB drive
- Connect the USB drive to the robot
- Click the "Copy license from USB" button, in the OPC UA URCap
- Disconnect the USB drive

The OPC UA "Enable daemon" button should now be available to activate and use the URCap.

## Any questions?

If you have any questions regarding OPC UA URCap license, please contact us at opc@rocketfarm.no